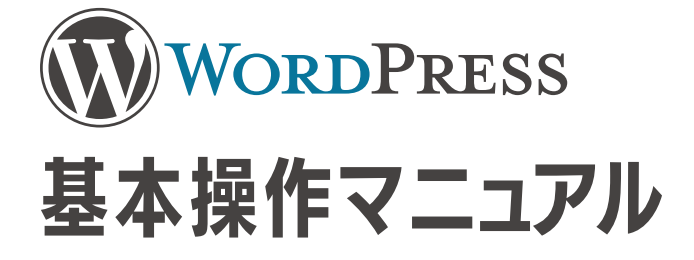

サイト運営ご担当者様向け

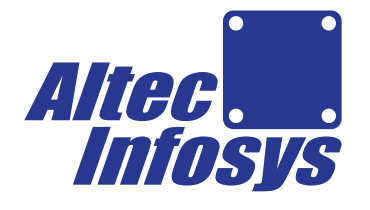

株式会社アルテック情報システム

## Contents - 日次 -

| Section 01 |                                     |    |
|------------|-------------------------------------|----|
|            | はじめに                                | 0  |
|            | 1. WordPressとは                      | 01 |
|            | 2. ブロックエディタとは                       | 01 |
|            | 3. ブロックエディタがサポートするブラウザ              | 0  |
|            | 4. 注意事項                             | 02 |
| Section 02 | 管理画面へのログイン                          | 03 |
|            |                                     |    |
|            | 1. 管理画面に「ログイン」する                    | 03 |
| Section 03 |                                     |    |
|            | タッシュホードについて                         | 04 |
|            | 1. ダッシュボードの機能説明                     | 04 |
| Section 04 |                                     |    |
|            | エディターの基本機能                          | 0  |
|            | 1. ブロックエディタについて                     | 0, |
|            | 2. ブロックエディタでの編集方法                   | 06 |
|            | 3. 見出しの作成                           | 06 |
|            | 3-1. 見出しにレベルを付けたい場合                 | 06 |
|            | 4. 段落(本文)の作成                        | 07 |
|            | 4-1. 「改行」と「段落」の違いについて               | 07 |
|            | 4-2. 文字スタイルの変更・テキストリンクの挿入・文字揃えの変更など | 08 |
|            | 4-3. アンカーリンクの挿入                     | 09 |
|            | 4-4. フォントのサイズ・色を変更                  | 09 |

10

| 6. 画( | 象/ PDF /動画の挿入                                            | 10 |
|-------|----------------------------------------------------------|----|
| 6-1.  | 画像の挿入                                                    | 10 |
| 6-2.  | PDF の挿入                                                  | 11 |
| 6-3.  | 動画の挿入                                                    | 11 |
| 7. そ( | の他の便利機能                                                  | 12 |
| 7-1.  | 余白を入れたい場合は「スペーサー」・・・・・・・・・・・・・・・・・・・・・・・・・・・・・・・・・・・     | 12 |
| 7-2.  | 複数ブロックを横に並べる場合は「カラム」・・・・・・・・・・・・・・・・・・・・・・・・・・・・・・・・・・・・ | 12 |
| 7-3.  | 複数の画像を並べて表示する場合は「ギャラリー」                                  | 13 |

## Section 05

| 記事/固定ページの作成・編集      | 14 |
|---------------------|----|
| 1. 記事の投稿画面を表示する     | 14 |
| 2. 記事を入力し公開(投稿)する   | 14 |
| 3. 投稿した記事を編集する      | 15 |
| 4. 投稿した記事のステータス変更する | 16 |
| 4-1. 記事を非公開にする      | 16 |
| 4-2. 記事を下書きに戻す      | 16 |
| 4-3. 記事をゴミ箱に移動する    | 16 |
| 4-4. ゴミ箱の記事を復元する    | 17 |
| 4-5. 記事を完全に削除する     | 17 |

# Section 06

| 当  | 社への依頼事項 | について | 18 |
|----|---------|------|----|
| 1. | 基本請負内容  |      | 18 |
| 2. | 制作費の目安  |      | 18 |

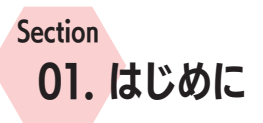

## 1. WordPressとは

WordPress(ワードプレス)は、ウェブサイトやブログなどの作成、公開から投稿して記 事を増やしていくサイト運営が可能な CMS(コンテンツ管理システム)で、世界中の 企業、団体、行政そして個人まで幅広く使用されているシステムです。 PHP 言語で開発されている WordPress は、GPL (GNU General Public License) に従 い配布されるオープンソースのソフトウェアであるため、使用する上でライセンス料が かからないのが特徴です。

無料であることに加え、HTMLや CSS といったウェブ関連技術に関して特別な知識が 無い人でも、比較的簡単にサイト管理や記事投稿ができるため、多くのシステムがあ る CMS の中でも圧倒的シェアをもっており、世界中のサイトのおよそ 4 分の 1 は WordPressで構築されていると言われています。

#### ✓ WordPress の特徴

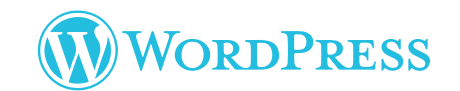

- オープンソースのためライセンス料が無料
- 拡張性の高い構造と、セキュリティアップデート機能
- エディタによる固定ページ・投稿記事の追加・編集で HTML の専門知識が不要
- 豊富なプラグインによる拡張機能
- スマートフォンでも記事の投稿・編集が可能
- 検索エンジンに最適化されたページアドレス(パーマリンク) URL)の自動作成
- 多くの SNS 埋め込みに対応

## 2. ブロックエディタとは

エディタとは、IT用語で編集するためのソフトウェアのことを指します。

WordPress では固定ページ・投稿記事の作成・編集をおこなう際に利用する「ペー ジを編集するときに使うツール」のことを「ブロックエディタ」と呼びます。 ブロックエディタは WordPress5.0 から標準となったエディタで、正式名称はグーテン ベルク(Gutenberg)と言います。

これに対し従来の Wordpress で使用されてきたクラシックエディタを「クラシックエ ディタ」と言われます。WordPress5.0以降では標準のエディタではなくなったため、こ のマニュアルでは操作方法をブロックエディタで解説しています。

ブロックエディタは、タイトルや文章、画像などのページの構成要素を1つ1つのブ ロックとして管理していくので、移動・コピー・削除などのコマンド操作が簡単です。 従来、HTMLや CSS の知識が必要だった複雑なレイアウトも比較的簡単に実装でき ます。

## 3. ブロックエディタがサポートするブラウザ

#### デスクトップブラウザ

- Google Chrome
- Apple Safari
- Microsoft Edge

Mozilla Firefox Firefox

- Opera

- モバイルブラウザ
- Apple Safari (最新版の iOS / iPadOS)
- Google Chrome(最新版の iOS / iPadOS、Android)

※ ブラウザの仕様変更に伴う理由で変更になる場合がございます。 ※ Microsoft Internet Explorer は、サポート対象外となります。

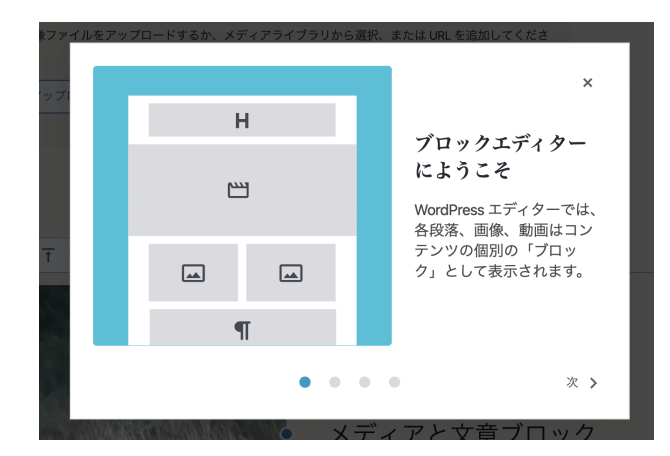

#### ▲ クラシックエディタの利用について

従来より WordPress をご利用の方で、WordPress 5.x までエディタと して使用されていたクラシックエディタをご利用希望の場合は、当社 担当までお知らせください。

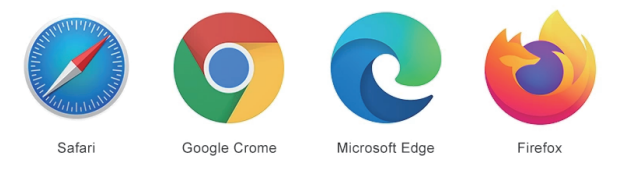

## 7ラウザとは…

ウェブサイトを閲覧するために使うソフトウェアです。 - 般 的 に「Microsoft Edge」「Google Chrome」「Apple Safari」 「Mozilla Firefox」などが有名です。

### 4. 注意事項

#### WordPress のアップデートについて

WordPress 本体には、サイトを制作・公開する上で必要最低限の機能しかありません。そのため、サイトにデザインを実装したり、機能を追加するために必要に応じて「テーマ」や「プラグイン」という追加のリソースをインストールしています。

WordPress 本体もテーマもプラグインも、それぞれにセキュリティ対策・機能の改善・ 新機能の追加などを目的とした更新プログラム(アップデート)があります。 アップデートすることは、セキュリティ対策やサイトの表示速度の向上、新たな便利な

機能を利用できるようになるといったメリットがある一方で、場合によりサイトが表示 されなくなる、レイアウトが崩れてしまう、エラーメッセージが表示されるようになる といった問題が生じてしまうといったリスクを孕んでいることも理解しておかなくて はなりません。

そのため、更新するリスク・更新しないリスクを理解し、更新内容の確認、慎重に調 査・検討したうえでアップデートを行っていく必要があります。 この点、弊社にてご相談も承っておりますので、お困りの際はご相談ください。

なお、納品後のWordPressのアップデートに関しては、お客様の判断でおこなって頂きます。納品後のアップデートにより問題が生じた場合、当社は責任は負いかねますので予めご了承ください。

#### ✓ WordPress アップデートのメリット

- サイトのパフォーマンス向上
- 最新セキュリティのサポート
- 新しい機能などによる利便性の向上

✔ WordPress アップデートのリスク

- 旧バージョンのプラグインなどが対応しなくなる場合がある
- レイアウトや表示内容、機能に問題が生じる場合がある
- 新しい機能や操作に慣れるのに時間がかかる

#### 🚹 Wordpress のサイト保守契約について

弊社ではご希望に応じて、保守契約をご提案できます。 保守内容は、保守計画書にて提示させて頂き請負範囲と料金を決定 し、アップデートや動作検証、バックアップを実施します。 保守契約の想定請負範囲を超える作業が発生する場合は、都度お見 積りさせて頂きます。

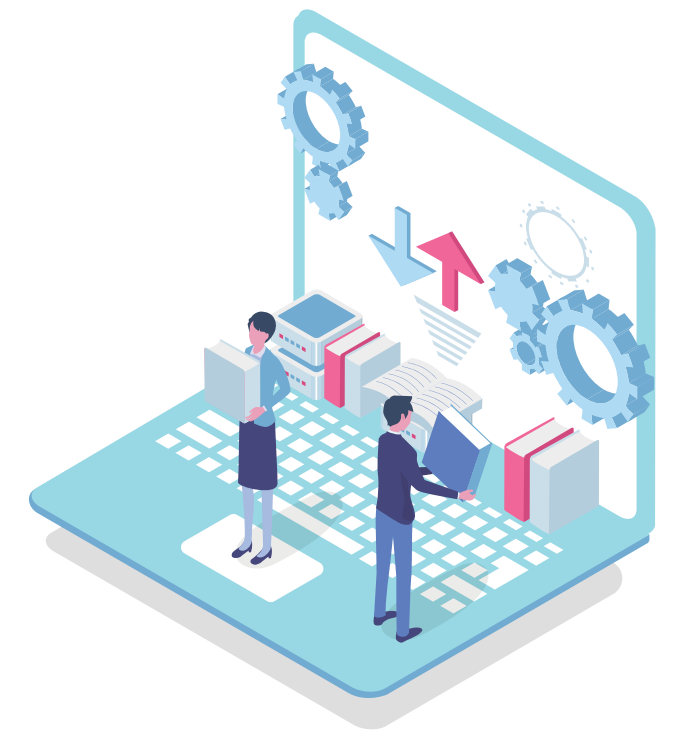

WordPressのバージョンにより、表示や機能が異なる場合があります。
 また、使用するコンピューターのオペレーターのオペレーティングシステムやウェブブ
 ラウザー等の環境、モニターやウィンドウのサイズのよって表示が異なる場合があります。

当マニュアル内に記載されている各製品及びサービス名は、各社の登録商標または商標です。

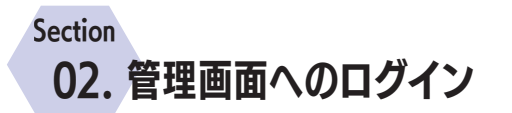

WordPress を使用したホームページでは、管理画面にログインすることで各種ページ内容の編集や、新たな記事を投稿することができます。 このセクションでは WordPress の管理画面にログインする方法を解説します。

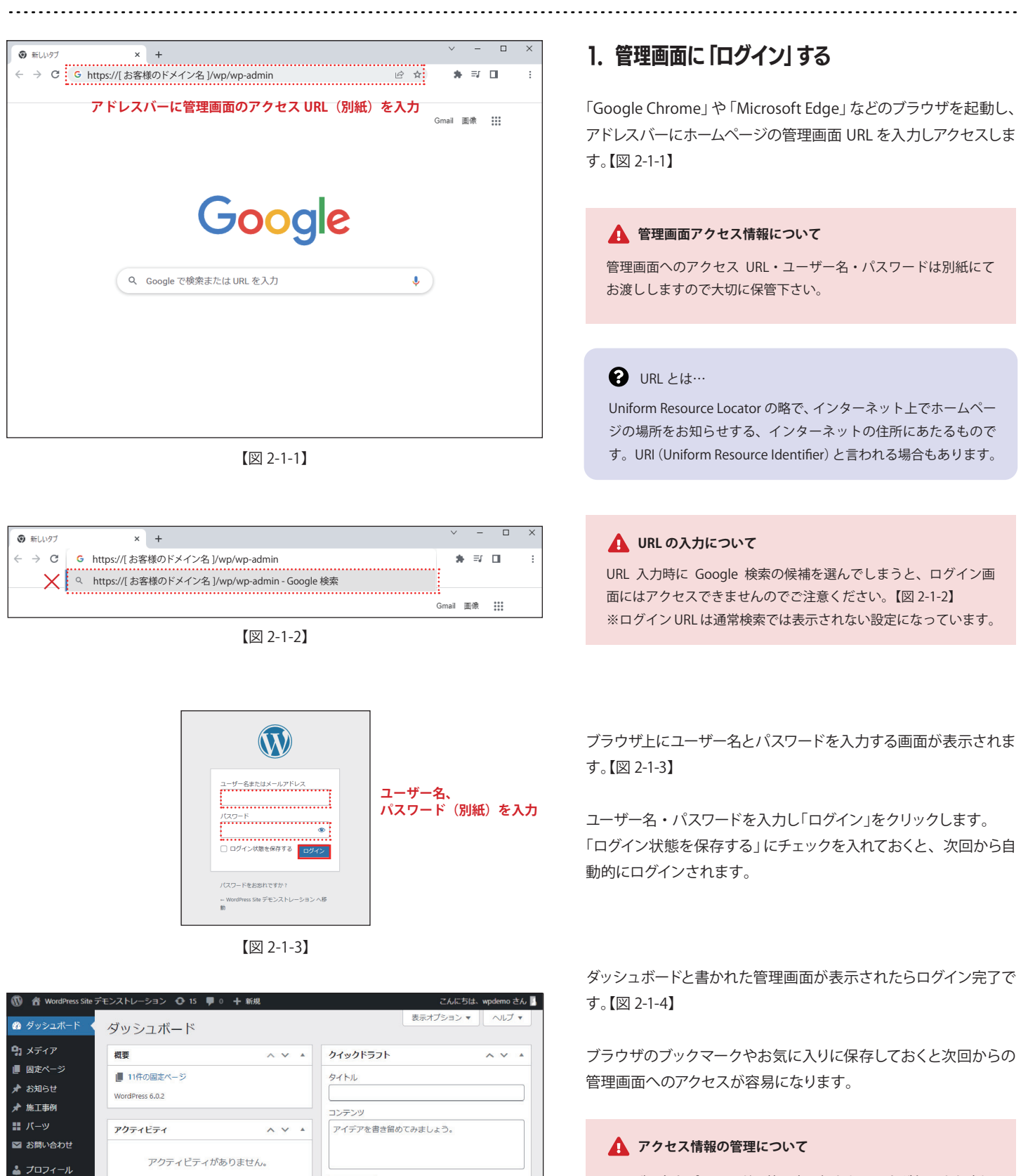

ユーザー名とパスワードは第三者に知られることが無いよう大切 に保管してください。

ウェブページから管理画面 URL にリンクするなど、管理画面が間 違って公開されないようご注意ください。

下書き保存

WordPress イベントとニュース

お近くの次回のイベントにご参加ください。 〇 場所を選択

☆ 八王子WordPressミートアップ 2022年9月10日 (土) 2022年9月度「コードが苦手で 2:00 PM GMT+9

AV A

🎤 ツール

メニューを閉じる

# Section 03. ダッシュボードについて

WordPress にログインした際、最初に表示される管理画面を「ダッシュボード」といいます。 「ダッシュボード」から、新しいページの作成、投稿、編集や削除、アップロードした画像や PDF データの管理などを行うことが出来ます。

| <b>1</b>                                                                | 上部メニューバー                                                                      |                        |                     |                                | 1. ダッシ             | ュボードの機能説明                          |
|-------------------------------------------------------------------------|-------------------------------------------------------------------------------|------------------------|---------------------|--------------------------------|--------------------|------------------------------------|
| <ul> <li>         ・ WordPress         ・          ・          ・</li></ul> | Site デモンストレーション ● 15 単 0 + 新規<br>WordPress 6.02 が利用可能です ! 今 <u>すく</u> 3       | 朝してください。               | ्य<br>              | んにちは、wpdemo さん 国<br>ゆうして、ころしてん | NordPress (a       | ログインすると、まず最初に「ダッシュボード」と呼ば          |
| ■ 固定ページ<br>★ お知らせ                                                       | ダッシュボード                                                                       |                        | 676F==1             | 4                              | れる管理画面             | 「【図 3-1-1】が表示されます。                 |
| ▶ 施工事例                                                                  | 01                                                                            | 947                    | 91995955<br>9150    |                                |                    |                                    |
| 図 お問い合わせ                                                                | サイトの状態は健康ですが、まだパフォーマン<br>す。                                                   | マヤセキュリティを改善する余地がありま    | コンテンツ               |                                | タッシュホー             | ドは3つのレイアウトに分かれており、ホームページ           |
| 🏜 プロフィール<br>≁ ツール                                                       | <u> 511-11-11-11-11-11-11-11-11-11-11-11-11-</u>                              | ·                      | アイティアを書き留めてみましょう。   | C                              | の編集や管坞             | 是を行っためのコマンドが揃っています。                |
| ◎ メニューを閉じる                                                              | 3<br>【 7件の間定ページ                                                               |                        | 下書き発存               |                                |                    |                                    |
|                                                                         | WordPress 5.7.6 ( <u>Demo Theme 202104</u> テーマ)<br>● <u>検索エンジンのインデックスを回避中</u> | 6.0.2 に更新              | WordPress イベントとニュース | ~ ~ •                          | ダッシュボー             | ドのコマンドは、左メニューバーから選んで作業を行           |
|                                                                         | アクティビティ                                                                       | ~ ~ *                  |                     | C                              | います。【図 3<br>/- / - |                                    |
|                                                                         | アクティビティ                                                                       | がありません。                |                     | 5                              | をメニューハ<br>定画面が表示   | ーの各メニュー項目を選択すると石側には対応する設<br>示されます。 |
| 2                                                                       | 左メニューバー<br>睂 WordPress Site                                                   | _ 3 左メニュ-<br>【図 3-1-1】 | ーに対応する設定画面<br>      | 3                              | 投稿機能               |                                    |
| <b>1 1 1 1</b>                                                          | ゙ッシュボード →                                                                     |                        |                     |                                | ブログギ               | >お知らせなどの記事の作成・投稿や、カテゴリー機能          |
| <b>9</b> 1 ×                                                            | ディア 🔫                                                                         | 1 >                    | メディア機能              |                                | を利用し               | いて記事を分類することもできます。                  |
|                                                                         | 市ページ 🔸                                                                        | 2                      | 固定ページ機能             |                                |                    |                                    |
|                                                                         |                                                                               | 2 1                    | 心在操作                |                                |                    |                                    |
| <b>∦</b> ‴ d⊐                                                           | 知らせ                                                                           | 3 ,                    | 又们同行戏书匕             |                                | 🛕 投稿               | 稿機能の名称について                         |
| ★ 施                                                                     | 直工事例                                                                          |                        |                     |                                | 投稿機能               | この名称はお客様毎に変更されている場合がございます          |
| 11 パ                                                                    | (ーツ 🔫                                                                         | 4 <del>_</del>         | テンプレートパーツ           |                                | (例:「お              | 知らせ」「施工事例」「製品事例」「ニュース・トピックス」       |
| 🖬 ಹ                                                                     | 問い合わせ                                                                         |                        |                     |                                | 「ブログ」              | 」など)。                              |
|                                                                         | e                                                                             |                        |                     |                                | 新規投稿               | 「を行う場合はよくご確認の上作成ください。              |
| <u> </u>                                                                | ロノイール                                                                         |                        |                     |                                |                    |                                    |
| J Y                                                                     | /ール                                                                           |                        |                     |                                | ・投稿一覧              | 既に作成されている投稿記事一覧の確認や編集・削除が          |
| <b>(</b> ) ×                                                            | ニューを閉じる                                                                       |                        |                     |                                |                    | できます。                              |
|                                                                         | Ι                                                                             | ⊠ 3-1-2】               |                     |                                |                    |                                    |
|                                                                         |                                                                               |                        |                     |                                | ·新規追加              | 新しい投稿ページを作成できます。                   |
| 1 >                                                                     | メディア機能                                                                        |                        |                     |                                |                    |                                    |
| Τı                                                                      | 画像や動画、音声な                                                                     | どのファイルを扱い              | ます。                 | 4                              | テンプレー              | トパーツ                               |
| =                                                                       | ライブラリ アップ                                                                     | コードしたファイル              | が保管されていて、一覧か        |                                | 複数ペー               | -ジからなる Web サイトにおいて、共通となる部分(ヘッ      |
|                                                                         | ら確認な                                                                          | や編集ができます。              |                     |                                | ダーやフ               | フッター、サイドバー)の編集することができます。           |
| L                                                                       | 新規追加 新しい                                                                      | ファイルをアップロ              | ードできます。             |                                | ・パーツ               | 共通部分となっているパーツ部分の内容の確認や編集が<br>できます。 |
| 2                                                                       | 固定ページ機能                                                                       |                        |                     |                                | ・新規追加              | 新しいパーツを作成することができます。                |
|                                                                         | 「会社情報」や「お問<br>完結しているページ                                                       | 引い合わせ」のよう<br>を作成・編集できま | に、そのページ単体で<br>す。    |                                |                    |                                    |
|                                                                         | 固定ページ 既に作り<br>一覧 す。                                                           | 成されているページ              | 『一覧の確認や編集ができま       |                                |                    |                                    |
| L <sub>¥</sub>                                                          | 新規追加 新しい                                                                      | 固定ページを作成で              | きます。                |                                |                    |                                    |

## Section 04. エディターの基本機能

Section03 で触れた固定ページ機能や投稿機能を利用することで、既存のページを編集したり、新しいお知らせやブログの記事を作成したりといったWeb サイトの運用を行います。

このセクションでは各機能を利用する際に知っておきたいエディターの基本機能について解説していきます。

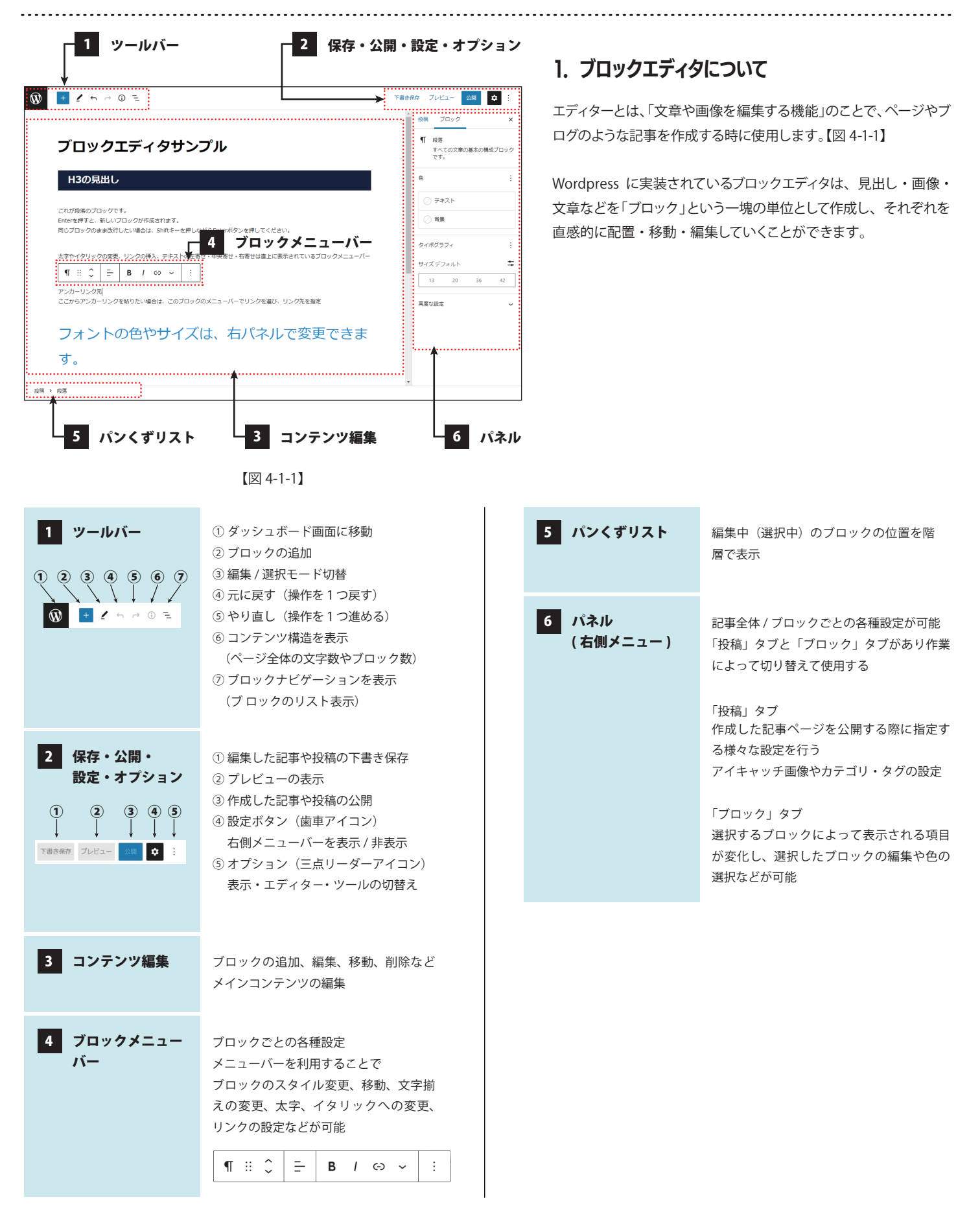

| タイトル入力欄                          | 投稿 ブロック                                               |
|----------------------------------|-------------------------------------------------------|
| タイトルを追加                          | ステータスと公開状態<br>表示状態 公開                                 |
| ブロックを選択するには「/」を入力 <mark>+</mark> | 公親 今すぐ<br>〕 ブログのトップに固定<br>〕 レビュー時5<br>投稿者<br>【inter v |
|                                  | パーマリンク<br>カテゴリー<br>タグ                                 |
| :<br>ブロックを追加していくエリア              | 抜粋<br>ディスカッション                                        |

## 2. ブロックエディタでの編集方法

固定ページ、投稿のどちらも、ブロックエディタで編集します。

ブロックエディタの画面には、【図 4-2-1】のように「タイトル入力欄」 が用意されています。ここにタイトルを入力すればタイトル設定は 完了です。

「タイトル入力欄」の下のエリアに、ブロック(見出し・画像・本文段 落など)を追加してページの中身となる記事を作成していきます。

ブロックの追加方法については以降の内容で詳しく解説していきます。

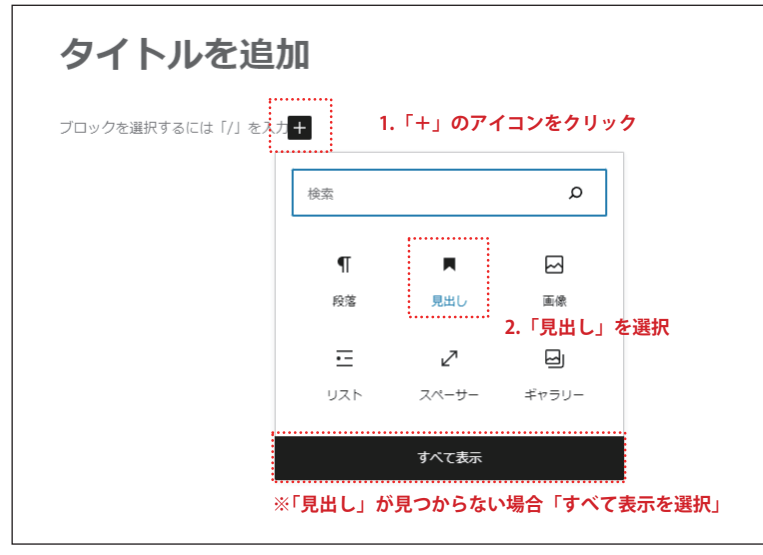

【図 4-3-1】

## 3. 見出しの作成

【図 4-3-1】参照

- 1. 「+」アイコンをクリック。
- 2. 「見出し」を選択し、見出しブロックを作成する。
  - 「見出し」が見つからない場合は下にある「すべて表示」をク リックし、ページ左に利用できるブロックが全て表示されま すので、その中から「見出し」を探してください。

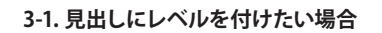

【図 4-3-2】参照

- 見出しブロックを選択した時に現れるメニューバーを使用し ます。
- メニューバーにある「H1」「H2」「H3」などと表示されている部 分をクリックし、見出しレベルを選択してください。

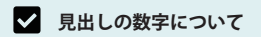

「H1」が一番大きな見出しで表示され、「H2」「H3」と数字が大き くなるほど、見出しのレベルが下がります。 一般的に、「H1」は記事タイトルに使い、コンテンツの大見出し は「H2」、中見出しは「H3」、小見出し「H4」と順番に使っていきます。

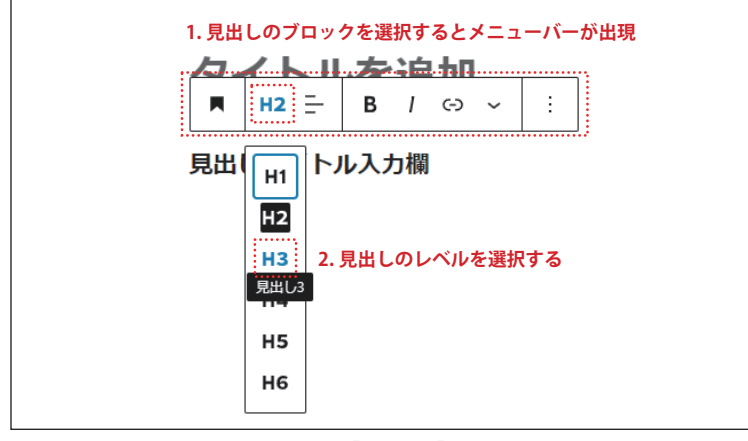

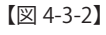

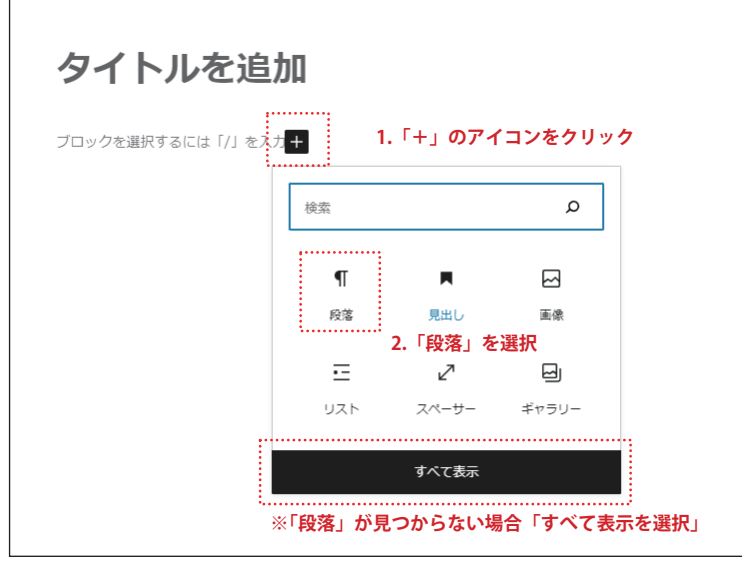

【図 4-4-1】

Enterを押すと、新しいブロックが作成されます。同じブロックのまま改行したい場合は、Shiftキー

【図 4-4-2】

これが段落のブロックです。

を押しながらEnterボタンを押してください。

Enterを押したので新しいブロックが作成されました。 上の段落ブロックとの間に2行分ほどの空白が挿入されます。

## 4. 段落 (本文) の作成

【図 4-4-1】参照

固定ページや投稿記事の本文は、基本的に「段落」というブロック を利用します。

- 1. 「+」アイコンをクリック。
- 2. 「段落」を選択し、段落ブロックを作成する。
  - ▲ 「段落」の項目が見つからない場合は下にある「すべて表示」 をクリックし、ページ左に利用できるブロックが全て表示されますので、その中から「¶段落」を探してください。

#### ✓ 段落ブロックの簡単な作成

Enter キーを押せば新しい段落ブロックが作られます。 また「+」のアイコンをクリックし「段落」を選択しても段落ブロッ クが作成されます。

#### 4-1.「改行」と「段落」の違いについて

✓ 改行と段落

改行:行を改めて文章を区切る

改行と段落の違いを理解し使い分けることで、読みやすい文章を 作ることができます。

例として【図 4-4-2】を改行部分と段落部分とで分けてみると【図 4-4-3】のように分けることができます。

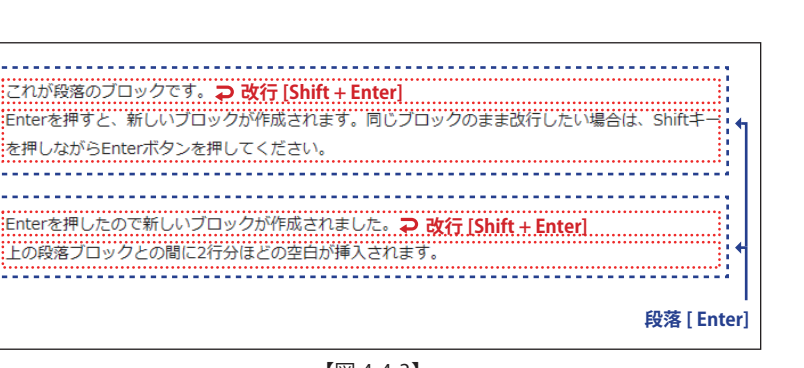

【図 4-4-3】

段落(ブロック):文章内容の区切り enter

shift + enter

段落と段落の間に余白が設けられることで文章が読みやすくなり ます。【図 4-4-3】

適度に段落を挿入し、読みやすさに留意して文章を作成します。

#### ✔ ディスプレイ幅の違いによる見え方について

パソコンだけでなくタブレット PC、スマートフォンでの見え方を 確認する事も重要です。編集時には気づかなかった文章の体裁も 画面サイズが変わって表示されることで、印象が変わることがあ ります。

#### ブロックエディタサンプル H3の見出し これが段落のブロックです。 Enterを押すと、新しいブロックが作成されます。 同じブロックのまま改行したい場合は、Shiftキーを押しながらEnterボタンを押してください。 太字やイタリックの変更、リンクの挿入、テキストの左寄せ・中央寄せ・右寄せは直上に表示されているブロックメニューバー 段落ブロックのメニューバー ¶ ∺ Û Ξ-÷ B / (-) ~ アンカーリンク元 (1) 2 3 4 5 ここからアンカ-ブロックのメニューバーでリンクを選び、リンク先を指定 ①テキストの配置(左寄せ・中央寄せ・右寄せ) 2太字 ③イタリック **④リンク** ⑤その他のツール (ハイライト、インライン画像、打消し線など)

【図 4-4-4】

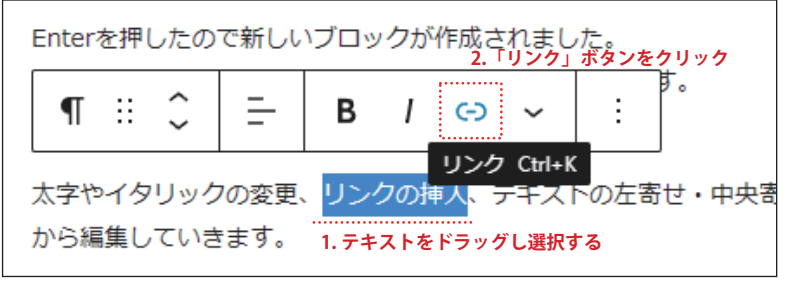

【図 4-4-5】

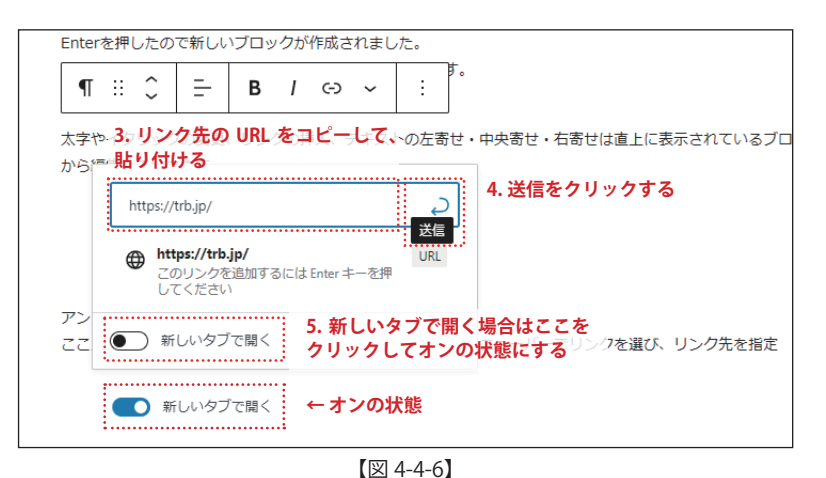

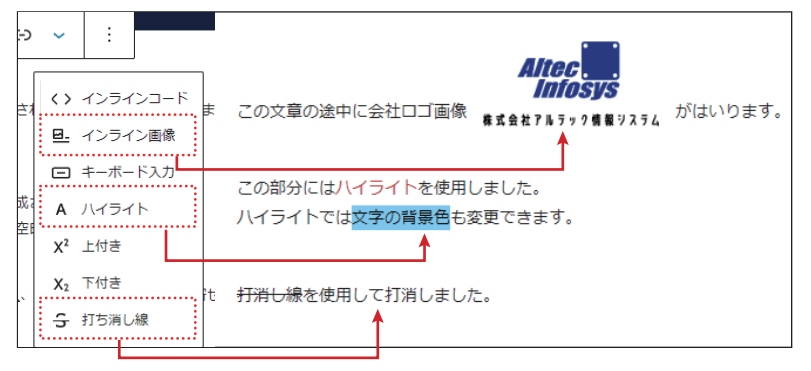

【図 4-4-7】

4-2. 文字スタイルの変更・テキストリンクの挿入・文字 揃えの変更など

段落ブロックのメニューバーを使うと書式や体裁の設定や変更が 可能です。【図 4-4-4】

## │ 二 │ ①テキストの配置(左寄せ・中央寄せ・右寄せ)

「テキストの配置を変更」をクリックすると、段落ブロック内に あるテキストの配置を左寄せ、中央寄せ、右寄せに変更できます。 左寄せがデフォルトの状態となりますので必要に応じて設定し ます。

## B ②太字(ボールド)

対象のテキストをドラッグし、選択した状態で、「B(テキスト 太字)」のアイコンをクリックすると、選択したテキストが太文 字になります。

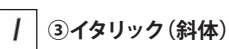

\_\_\_\_\_ テキストをドラッグし選択した状態で、「I(イタリック)」のアイコンを クリックすると、選択したテキストが斜体となります。

## (-) ④リンク

テキストをドラッグし選択した状態で、「リンク」のアイコンをクリッ クすると、選択したテキストに URL リンクを設定できます。

### 【図 4-4-5】参照

- 1. テキストをドラッグし選択します。
- 2. 「リンク」ボタンをクリックします。

#### 【図 4-4-6】参照

- 3. リンクの入力・設定画面が開くので、リンク先の URL をコピー して、貼り付けます。
- 4. 送信ボタンをクリックすると設定完了です。
- 5. リンクを新しいタブで開きたい場合は、新しいタブを開くをオ ンにします。

## 🗸 ⑤その他のツール

その他のツールボタンの中にはその他の設定ができるメニューが 用意されています。【図 4-4-7】

使用頻度が高いと思われる一部の設定を紹介します。

## 旦\_ インライン画像

段落内の画像を挿入したい文章の途中にカーソルを合わせてイン ライン画像を選択すると、文中に画像を設定できます。

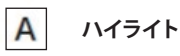

ドラッグ選択した部分の文字色の変更や背景色を設定することが できます。

## ₳₽€ 打ち消し線

打ち消したいテキストをドラッグ選択して打ち消し線をクリックすると、選択した部分に打ち消し線が設定できます。

| ₩ = 2 5 0 5                                                                                                    | 下書き保存 ブレビュー 公開 💠 :                                                                                        |
|----------------------------------------------------------------------------------------------------|----------------------------------------------------------------------------------------------------|
| この部分にはハイライトを使用しました。<br>ハイライトでは <mark>数字の時景色</mark> も変更できます。                                                                                                  | ☆ <sup>プロック</sup> ×<br>2. 『ブロック』を選択                                                                       |
| <del>打消し縁</del> を使用して打消しました。                                                                                                    |                                                                                                    |
|                                                                                                    | クイポダラフィ :                                                                                                 |
| アンカーリンク先<br>「【 ::: <u>、 こ こ B / ロ ~ ::</u><br>のメニューバーでリンクを継び、リンク先を施工                                                                                         | サイズデフォルト         キ           13         20         36         42                                          |
| アンカーリンク先<br>アンカーリンクを挿入するには、まずリンク先のブロックを選択。右のパネルの「ブロック」タブで「高度な袋芝」を選択し、<br>HTMLアンカーとして在意のタイトルを付ける。<br>このブロックにリンクを絵る時は、アンカーリンクを挿入したいテキストや画像を選択し、メニューパーからリンクを選ぶ。 | 高度な設定 へ<br>HTMLアンカー                                                                                       |
| 1. アンカーリンクで飛ばしたい先のブロックを選択<br>フォントの色やサイスは、右ハネルで変更できま                                                                                                    | このプロックに「アンカー」と呼ばれる固有<br>のウェプアドレスを作成するには、1~2単語<br>をスペースなしで入力します。そうすると、<br>ページのこのセクションに直接リンクできる<br>ようになります。 |
| す。<br>3.「高度な設定」で                                                                                                    | アンカーについてさらに詳しくで<br>違加 css クラス<br>で HTML アンカーを入力                                                           |
| 2個 > 税署                                                                                                    | 複数クラスを半角スペースで区切ります。<br>▼                                                                                  |
| 【図 4-4-8】                                                                                                    |                                                                                                    |

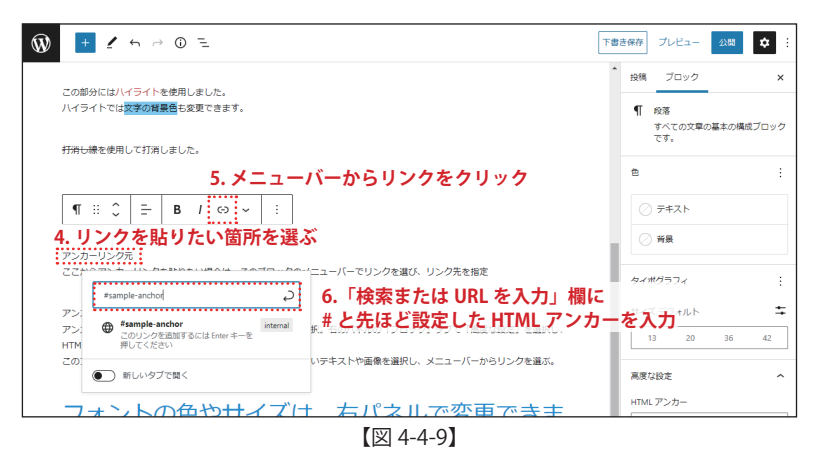

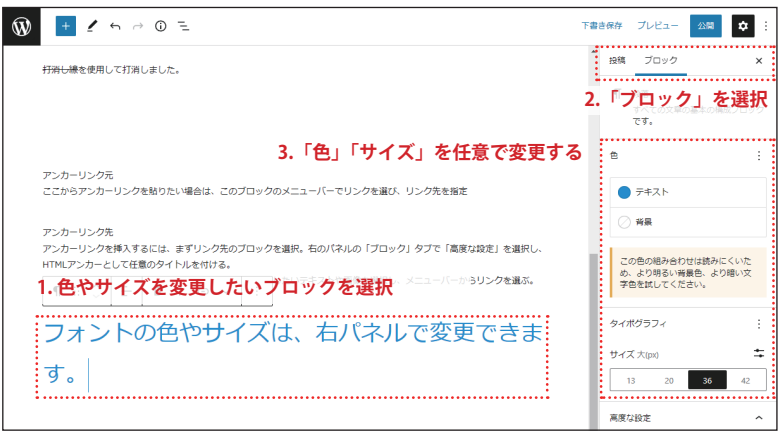

【図 4-4-10】

#### 4-3. アンカーリンクの挿入

アンカーリンクは、ページ内の任意の位置にリンクする機能です。 例えば、アンカーリンクを設定した任意のテキストから、同一ペー ジ内の見出しにスクロールさせたり、他のページ中の任意のスク ロール位置へ移動させたりします。

アンカーリンクの挿入を設定する場合、「リンク元となるテキスト」 と「移動先のブロック」の両方に設定が必要です。

#### 以下【図 4-4-8】参照

- 1. リンク先にしたいブロックを選択します。
- 2. ページ右にあるパネルの上部にある「ブロックタブ」を選ぶ。
- 3. 「高度な設定」を開き HTML アンカーとしての一意の名前をつ けます。

ここでは例として "sample-anchor" という名前で HTML アンカー を設定しています。

#### ✔ アンカーを設定する時のポイント

- HTML アンカーに設定した名前(キーワード)はサイト内で 一意でなければいけません。
- HTML アンカーでは大文字と小文字が区別されます。
- HTML アンカーには、ハイフン (-)、アンダースコア (\_)、コロン (:)、ピリオド (.) などの半角記号を含めることができます。スペースを含めることはできません。
- HTML アンカーの先頭はアルファベットにします。

#### 以下【図 4-4-9】参照

- 4. リンク元にしたいテキスト(画像も可能)を選択します。
- 5. メニューバーからリンクをクリックします。
- 6. 「検索または URL を入力」という欄に#と先ほど設定した HTML アンカーを入力します。

例として 3 で設定した HTML アンカーの名前 "sample-anchor" を リンクの設定入力欄 に "#sample-anchor" と入力します。

#### 4-4. フォントのサイズ・色を変更

ブロック内の文章のフォントサイズや色を変更する時は、ページ右 にあるパネルのブロックタブを使い変更します。

「ブロック」タブを選択すると、

- 通常の文章の色
- 背景色
- フォントサイズ
- などが設定できます。

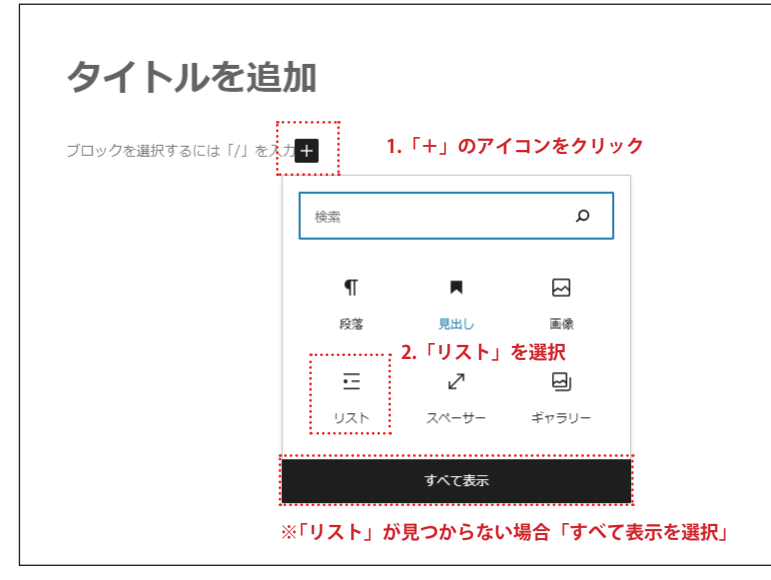

【図 4-5-1】

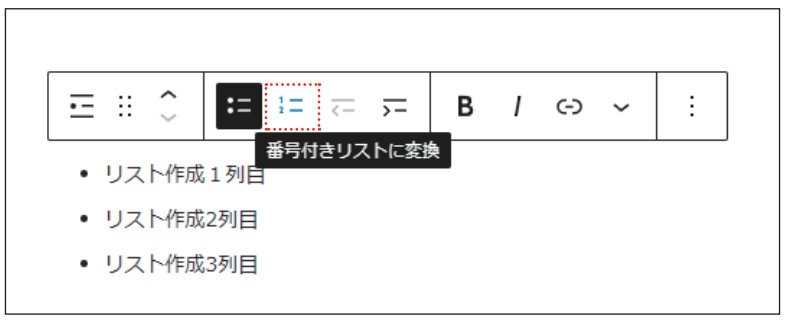

【図 4-5-2】

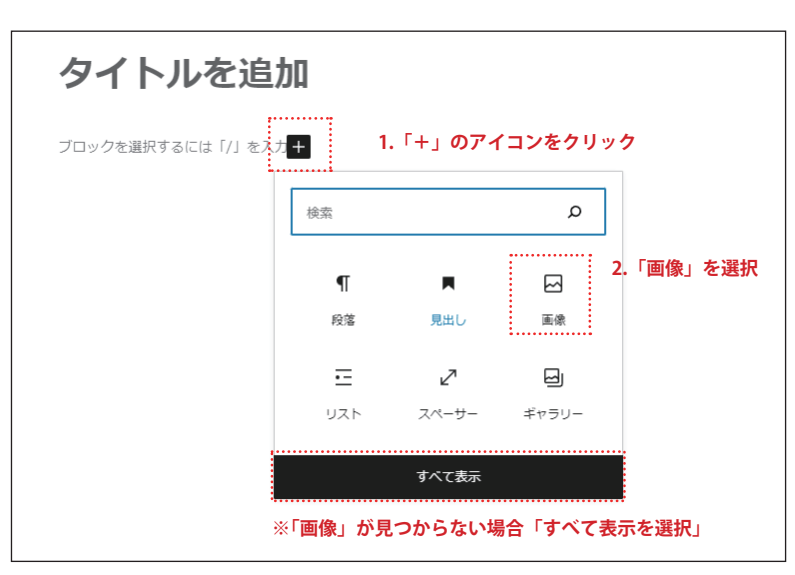

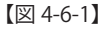

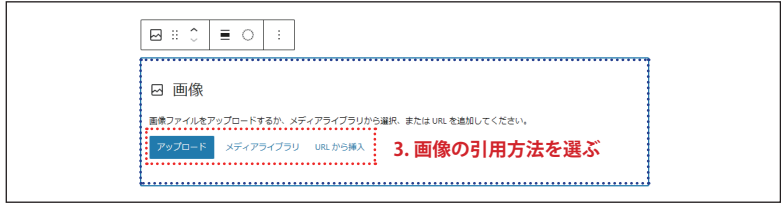

## 5. リスト (箇条書き)の作成

#### 【図 4-5-1】参照

箇条書きの書式は、「リスト」というブロックを利用します。

- 1. 「+」アイコンをクリック。
- 2. 「リスト」を選択し、リストブロックを作成する。

「リスト」の項目が見つからない場合は下にある「すべて表示」を クリックします。ページ左に利用できる全てのブロックが表示さ れたら、その中から「リスト」を探してください。

#### ✔ リストを番号表示にする

リストのブロックを選択するとメニューバーが表示され、そのメ ニューから「番号付きリストに変換」をクリックすると、番号が 段落ごとに自動付番されるリストも作成できます。【図 4-5-2】

## 6. 画像/PDF/動画の挿入

画像や PDF、動画を掲載する時もブロックの追加を利用します。

#### 6-1. 画像の挿入

【図 4-6-1】参照

- 1. 「+」アイコンをクリック。
- 2. 「画像」を選択する。

「画像」の項目が見つからない場合は下にある「すべて表示」 をクリックしします。ページ左に利用できるブロックが全て 表示されますので、その中から「画像」を探してください。

#### 【図 4-6-2】参照

 画像の引用方法を選びます。表示された画面に従い操作を 進めていくと画像が表示されます。

#### アップロードとメディアライブラリについて

**アップロード**:作業している端末(PC など)に保存されている画像やファイルをWordPressのメディアライブラリに転送します。 【図 4-6-2】の青い点線枠に画像ファイルを直接ドラッグ&ドロッ プ【図 4-6-3】してもアップロードが可能です。 メディアライブラリ:過去にアップロードしたメディアライブラ リ内にある画像から選択して引用します。

| + J2- | 生<br>ファイルをドロップしてアップロード |  |
|-------|------------------------|--|

【図 4-6-3】

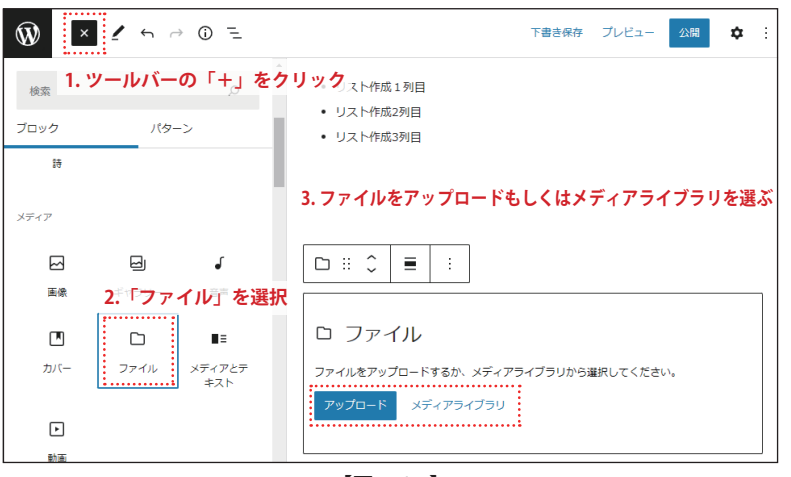

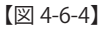

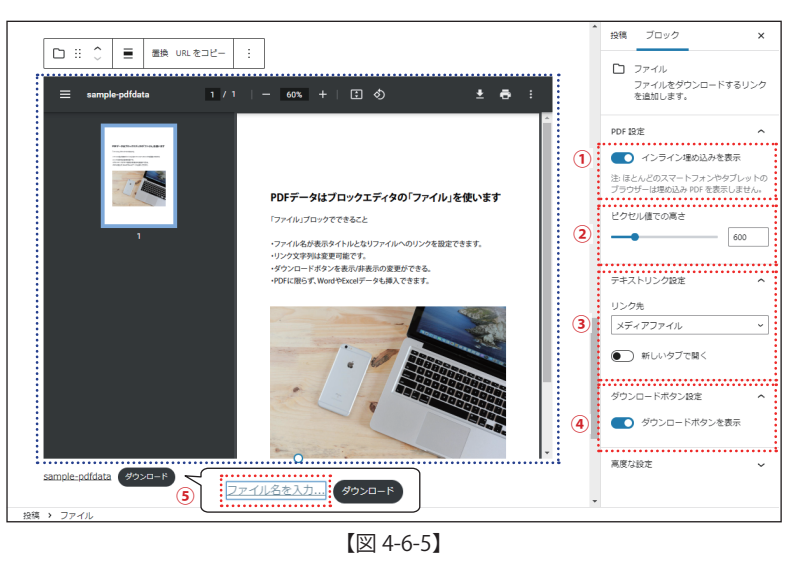

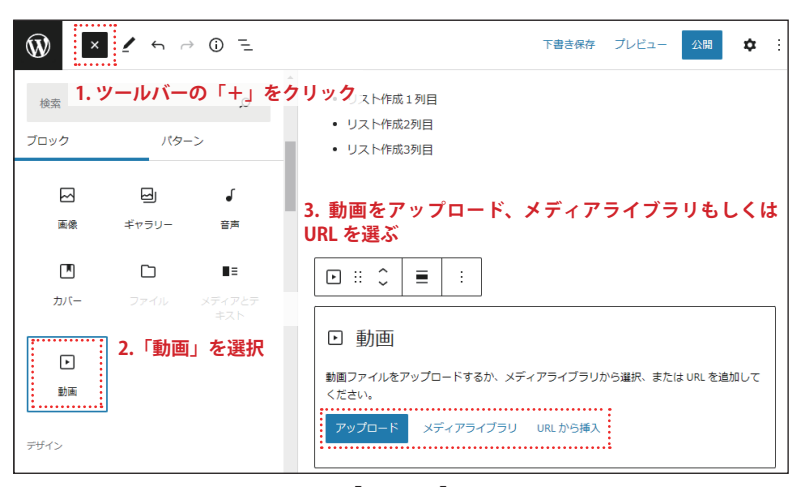

#### ✓ ドラッグアンドドロップとは

ドラッグ:画面上でマウスポインタがウィンドウの枠やファイル のアイコンなどに重なった状態で、マウスのボタンを押しっぱな しで移動すること ドロップ:別の場所でマウスのボタンを離すこと この一連の動作を「ドロップアンドドロップ」と呼びます。

#### 6-2.PDF の挿入

申込書やチラシなど印刷に適した PDF データもページに挿入する ことができます。

#### 【図 4-6-4】参照

- 1. ページ左上にあるツールバーの「+」アイコンをクリック。
- 2. 「ファイル」を選択する。
- 表示されたウィンドウにしたがってアップロードもしくはメディ アライブラリから挿入する PDF を選びます。
- ファイルブロックを選択すると右端にサイドバーが表示されます。「ブロック」タブ内の設定を変更することで見た目を変更できます。

#### 【図 4-6-5】参照

- インライン埋め込みの表示が設定できます。
   OFF にした場合、青点線枠の PDF ファイル部分が非表示となります。
- ② PDF プレビューの高さを変更できます。
- ③ リンク先やどのような状態でファイルを開くかを設定できます。

「メディアファイル」を選択することでアップロードしたファ イルにリンクすることができます。「添付ファイルのページ」 は使用しません。新しいタブで開くを ON にしておくと PDF ファイルが新たな画面で表示され、閲覧者は元のサイトを表 示したまま PDF ファイルを表示できます。

- ④ ダウンロードボタンの表示 / 非表示が設定できます。
- ⑤ ファイル名は変更が可能です。
   デフォルトではアップロードした時のファイル名が表示されます。

#### 6-3.動画の挿入

【図 4-6-5】参照

- 1. ページ左上にあるツールバーの「+」アイコンをクリック。
- 2. 「動画」を選択する。
- 表示されたウィンドウにしたがってアップロード、メディアライ ブラリもしくは URL から挿入するを選び動画を挿入します。

動画ブロックを選択すると右端にサイドバーが表示されます。 サイドバー内にある動画設定の値を変更することで「自動再生」や 「ループ」などの設定ができます。

#### 【図 4-6-5】

#### ✔ 推奨画像サイズについて

画像サイズは「画像の大きさ【幅×高さ】(px)」と「画像容量【ファイルサイズ】 (bytes)」の2種類の意味があります。

#### 「画像の大きさ」の推奨サイズは長辺 1280px 以下です。

1280px 以上の画像をアップロードし、使用した場合でも画像は大きく表示されず、ページ表示速度は低下します。

画像の高さは、指定していなければ、幅の長さに合わせて縦横比を保ったまま 伸縮するため留意する必要はありません。但し、画像の縦横比は横長(もしく は正方形)を推奨しています。

#### 「画像容量」の推奨容量は 200KB 以下です。

サイトで表示する画像の容量は、ページの表示速度に影響するため、美しさを 損なわない範囲で小さいほうが良いと言えます。

画像容量が設定上限を超える場合、自動的にリサイズされて読み込まれますが、 できる限り軽量化し、ページ読み込み時間の最適化を行いましょう。

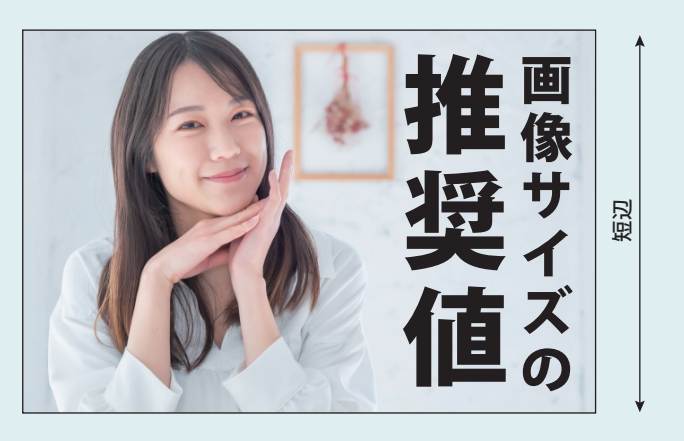

長辺 1280px 以下の横長(正方形)画像容量 200KB 以下の JPG、PNG 推奨

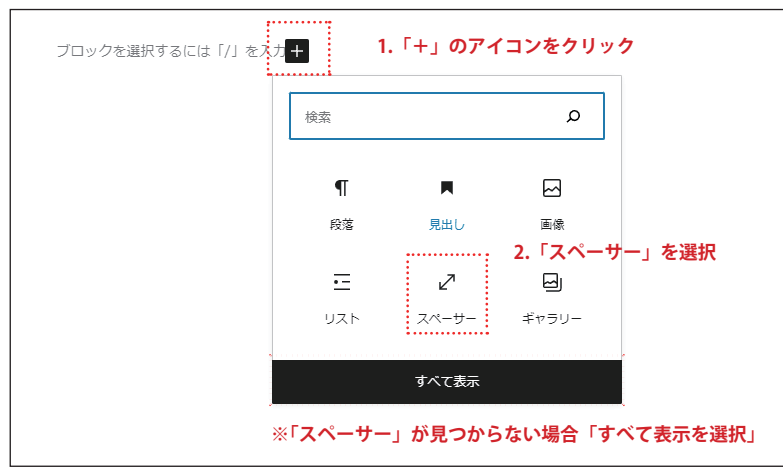

【図 4-7-1】

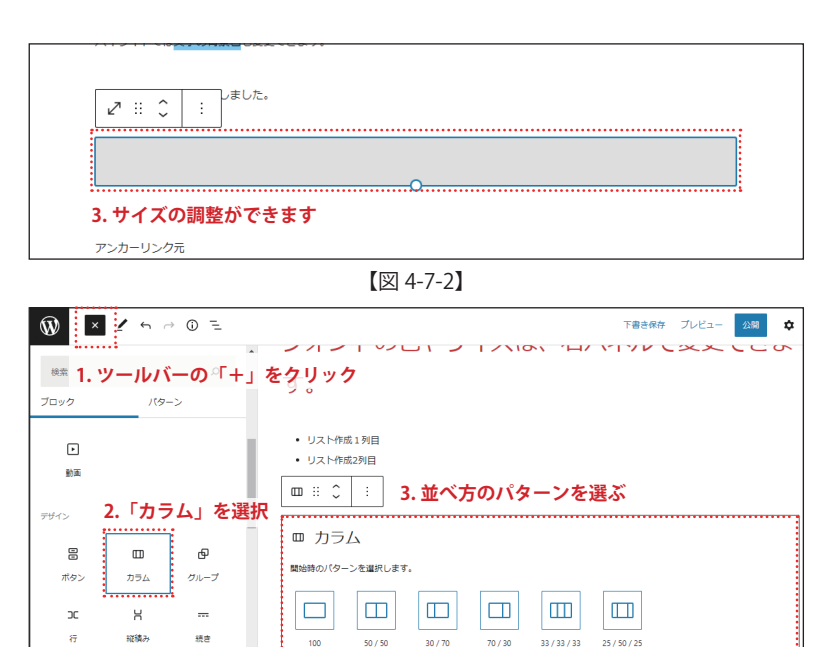

## 7. その他の便利機能

#### 7-1.余白を入れたい場合は「スペーサー」

閲覧しやすいページを作ために、必要に応じて余白の設定もできま す。「スペーサー」ブロックを使うことで任意のサイズで余白を挿入 することができます。

【図 4-7-1】参照

- 1. 「+」アイコンをクリック。
- 2. 「スペーサー」を選択し、スペーサーブロックを作成する。
- 表示されたブロックの枠を広げたり縮めたりすることで、余白のサイズを調整できます。【図 4-7-2】

「スペーサー」の項目が見つからない場合は下にある「すべて 表示」をクリックしします。ページ左に利用できるブロックが 全て表示されますので、その中から「スペーサー」を選択して ください。

#### 7-2. 複数ブロックを横に並べる場合は「カラム」

「左に画像ブロック、右にリストブロック」など、ブロックを横に並べたい時は「カラム」を使います。

#### 【図 4-7-3】参照

- 1. ページ左上にあるツールバーの「+」アイコンをクリック。
- 2. 「カラム」を選択する。
- 3. 表示された開始時のパターンから使いたいレイアウトを選択 します。

スキップ

-

н

7

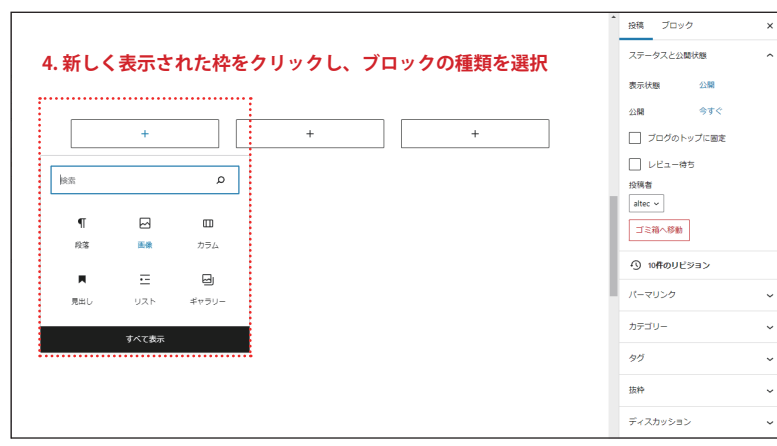

【図 4-7-4】

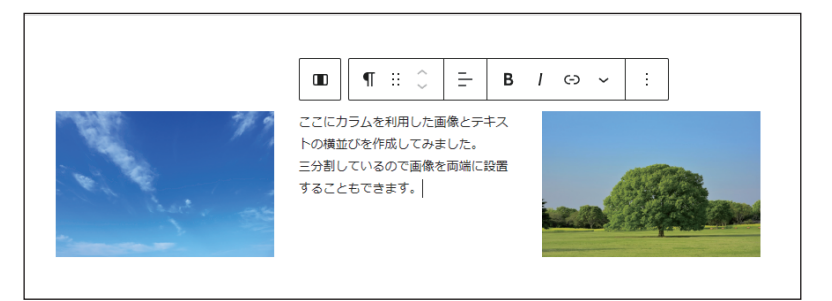

【図 4-7-5】

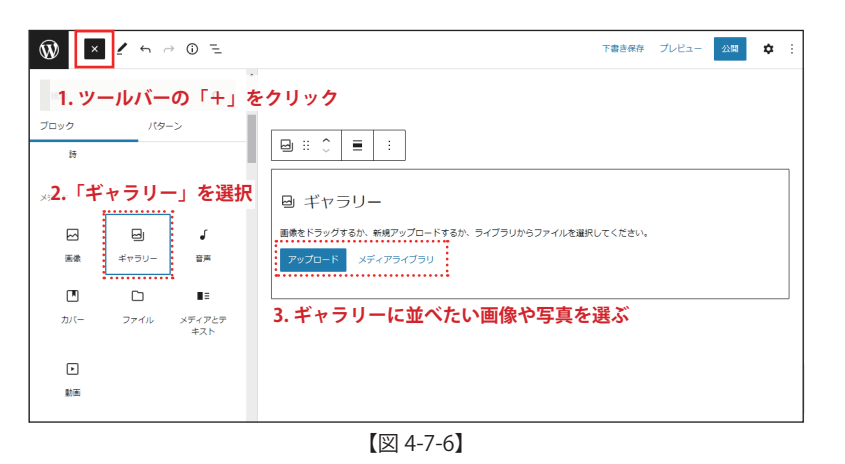

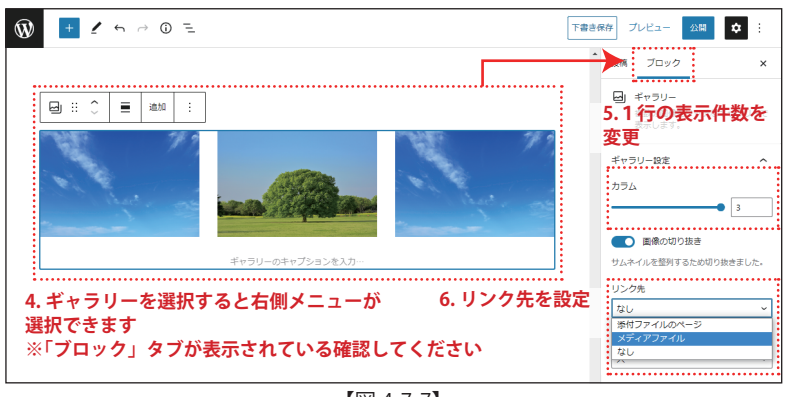

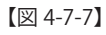

 新しく表示された枠をクリックすることで【図 4-7-4】文章 や画像などのブロックの種類を選択して挿入することがで きます。【図 4-7-5】

#### 7-3. 複数の画像を並べて表示する場合は「ギャラリー」

「ギャラリー」ブロックを使用すると、画像や写真などのサムネイル (縮小表示)一覧を設置できます。

#### 【図 4-7-6】参照

- 1. ページ左上にあるツールバーの「+」アイコンをクリック。
- 2. 「ギャラリー」を選択する。
- 表示されたギャラリーの画面に画像をドラッグアンドドロップ するか、新規アップロードまたはメディアライブラリのボタンを クリックして、表示したい画像を選択し引用します。

【図 4-7-7】参照

- ギャラリーを改めて選択すると表示される右側メニューで、 画像の並べ方やクリックされた際に画像を拡大させて表示 する設定を追加することもできます。
- 5. ギャラリー設定の「カラム」の数値を変更すると1行の表示 件数を変更することが出来ます。
- 「リンク先」の設定を変更すると、ギャラリー内にある写真 にリンクを設定できます。
   【なし】:特にリンクしない(サムネイルだけを表示する)
   【メディアファイル】:画像にリンクする場合
   【添付ファイルのページ】:選択しません

## Section 05. 記事/固定ページの作成・編集

このセクションでは、これまでに解説してきた「ダッシュボード」や「ブロックエディタ」を利用してお知らせなどの記事の投稿方法や固定ページの作成・編集 をおこないます。

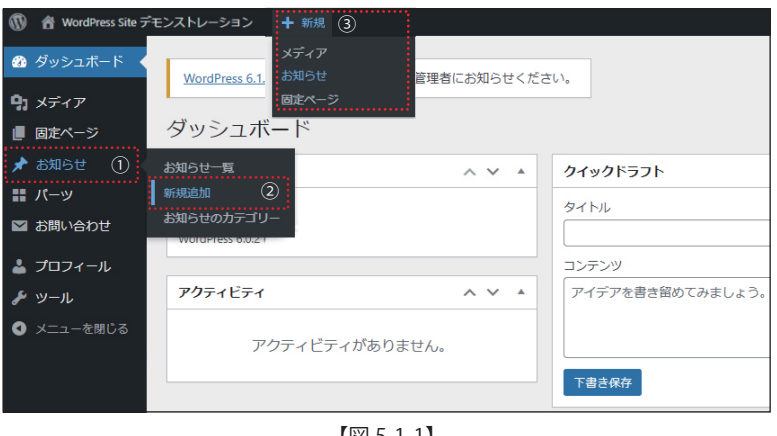

【図 5-1-1】

1.「タイトルを追加」にタイトル入力

タイトルを追加

ブロックを選択するには「/」を入力+

2. 本文を入力

Ŵ

(4)お知らせ

+ / ∽ ∴ Ξ

## 1. 記事の投稿画面を表示する

#### 🔔 投稿記事項目の名称について

複数の種類の投稿を行えるようになっている場合、「投稿」では ない名称で表示されている場合があります。

(例:「お知らせ」「新着情報」「製品事例」「納入事例」「ブログ」など) 誤った項目に投稿された場合、サイトには表示されない・意図し ていない場所に表示されるなどの現象が起こりますのでご注意下 さい。

ダッシュボードから ①「投稿したい任意の項目を選択 ②「新規追加」をクリック

なお、上部の管理バーから③「+新規」にカーソルを重ねると表示されるメニューからも投稿画面を表示できます。【図 5-1-1】

表示された画面の④「左下部分に表示される項目(図では投稿)」が 選択した投稿名称と一致しているか確認してください。【図 5-1-2】

## 2. 記事を入力し公開(投稿)する

- 1. 「タイトルを追加」部分にタイトルを入力します。
- 「+」のアイコンをクリックし、ブロックを追加しながら本文を入 力します。

ブロックの追加方法については [Section04. エディターの基本機能]にて解説していますのでご確認ください。

- 3. 新規に投稿する記事をどのカテゴリーに分類するの選択して ください。
- 記事の編集が終わったら、「公開」ボタンをクリックすることで 投稿が完了しトップページにも反映されます。

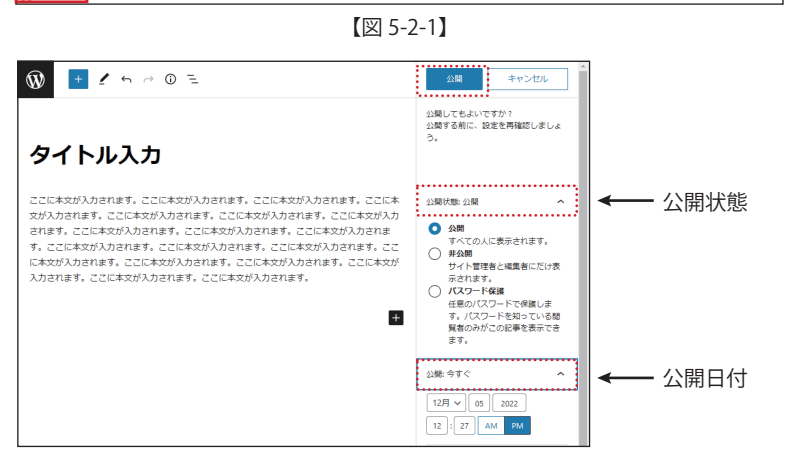

✓ 公開設定の確認

「公開」ボタンを押すと公開確認の表示に切り替わるので、「公開 状態」と「公開」を選択してください。【図 5-2-2】 「公開状態」 【公開】: すべての人に公開されます(通常はここを選択します) 【非公開】: サイト管理者と編集者にしか見ることができません 【パスワード保護】: 閲覧にパスワードをかけられます 「公開」 日付を設定します。未来の日付を設定すれば予約投稿も可能です。

## 4.「公開」をクリック

ブロック

公開

今すぐ

URL の最後の部分。 パーマリンクの詳細

https://ess.altecis.com/archives/news/694

新規お知らせのカテゴリーを追加

3. カテゴリーにチェックを入れる

~

\$

下書き保存 プレビュ・

新着情報

表示状態

公開

ステータスと公開状態

□ レビュー待ち

パーマリンク

URL スラッグ 694

し 表示 新着情報

お知らせのカテゴリー

し お知らせ

□ ⊐∋∆

C

## 【図 5-2-2】

| 下書       | き保存 プレビュー 公開 | <b>\$</b> |
|----------|--------------|-----------|
| <u>^</u> | 新着情報 ブロック    | ×         |
|          | ステータスと公開状態   | ^         |

【図 5-2-3】

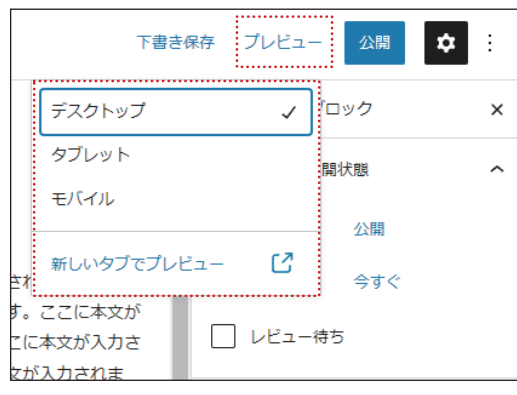

【図 5-2-4】

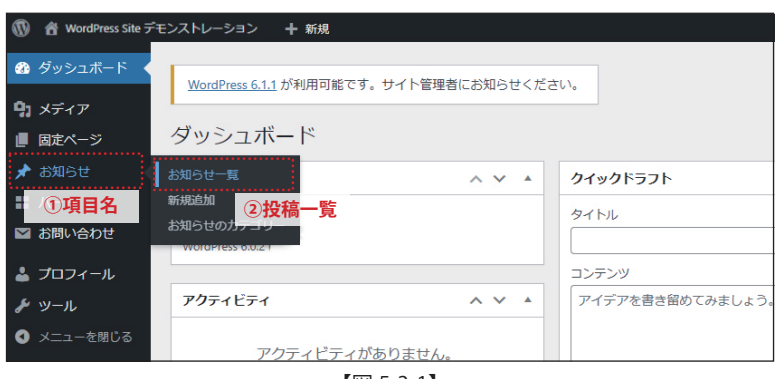

【図 5-3-1】

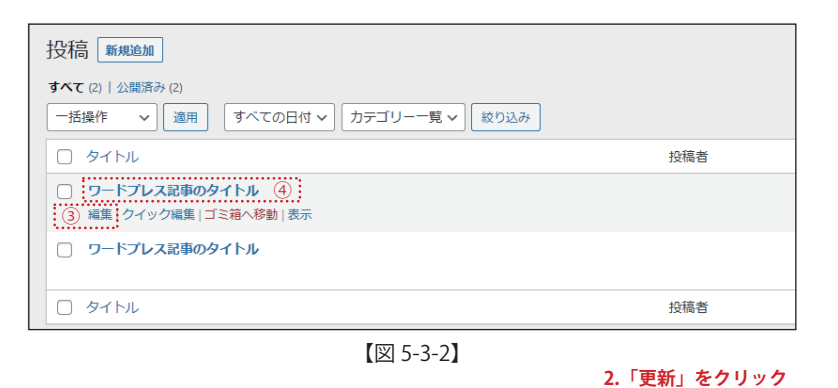

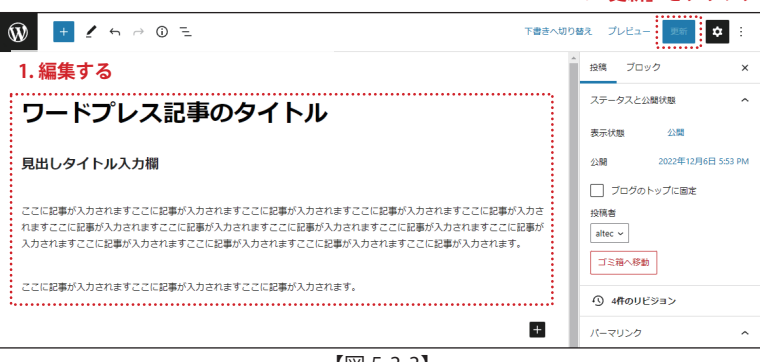

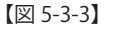

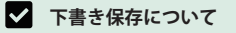

記事を編集する際には、こまめに「下書き保存」を行い、不測の 事態による編集記事の消失に備えましょう。【図 5-2-3】

#### ✓ プレビューで表示を確認する

記事の公開前に内容を確認したい時は、「プレビュー」ボタンで、 実際に表示された時のイメージを確認できます。 「デスクトップ」「タブレット」「モバイル」を選択した場合、それ ぞれの端末幅でプレビューが表示されます。 「新しいタブでプレビュー」を選択すると別ウィンドウが開き、内 容を確認することが出来ます。 なお、この時点ではまだページは保存・公開されていませんので、 元のウィンドウに戻り「下書き」「公開」ボタンを選択してください。 【図 5-2-4】

## 3. 投稿した記事を編集する

ダッシュボードから

①「編集したい記事がある項目名」
 ②「投稿一覧」
 をクリックします。【図 5-3-1】

編集したい記事にカーソルを合わせると

#### 編集 | クイック編集 | ゴミ箱へ移動 | 表示

のリンクが表示されるので、 ③「編集」を選択します。

④記事タイトルをクリックしても編集画面に移動します。

【図 5-3-2】

記事の編集画面が開くので、

【図 5-3-3】参照

- 1. 記事の編集をおこなう。
- 編集が終わったら、「更新」ボタンをクリックすることで記事の 上書きが完了し反映されます。

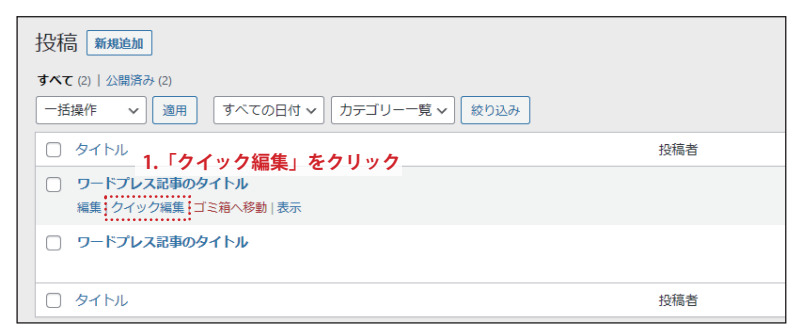

【図 5-4-1】

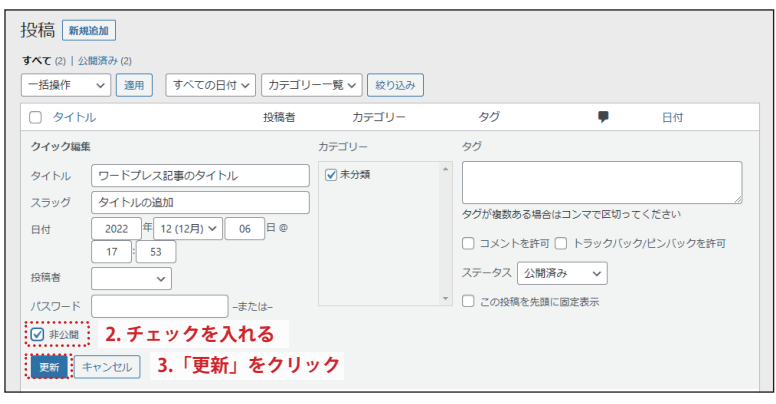

【図 5-4-2】

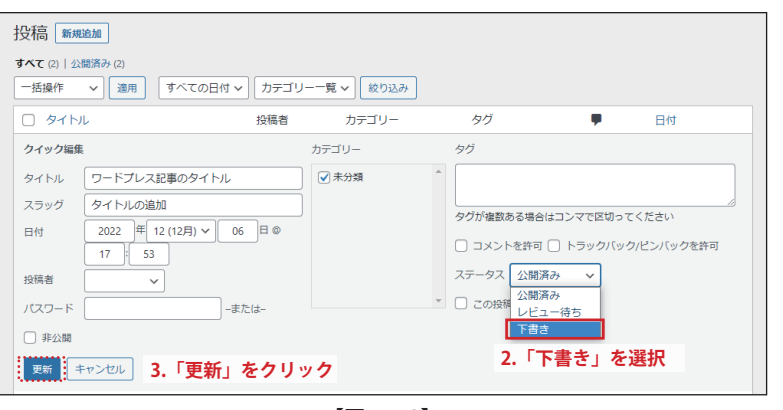

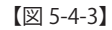

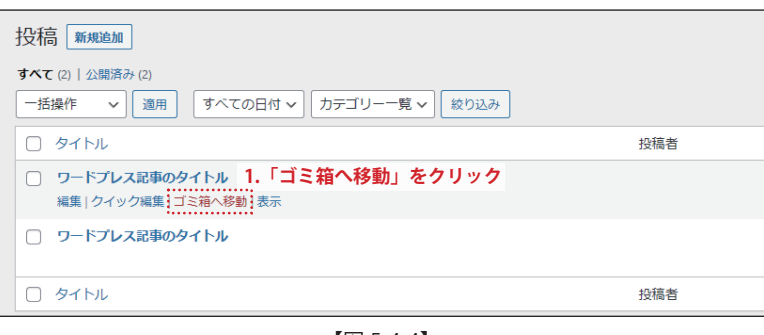

【図 5-4-4】

| 投稿 新規追加<br>すべて(1) (公開済み(1) 三主第(1) 2.「<br>一括操作 v 適用 すべての日代 | <b>ゴミ箱」</b><br>t ~ [ カテゴ! | <b>をクリック</b><br>J覧~ 絞り込み | ゴミ箱を空にする | 表示オブシ | (ヨン▼ ヘルプ▼<br>投稿を検索<br>1個の項目    |
|-----------------------------------------------------------|---------------------------|--------------------------|----------|-------|--------------------------------|
| - 97 HU                                                   | 投稿者                       | カテゴリー                    | タグ       |       | 日付                             |
| ワードプレス記事のタイトル                                             |                           | 未分類                      | _        | _     | 最終更新日<br>2022年12月6日<br>5:53 PM |
| 0 97 HU                                                   | 投稿者                       | カテゴリー                    | タグ       |       | 日付                             |
| ─括操作 ∨ 適用 ゴミ箱を空に                                          | する                        |                          |          |       | 1個の項目                          |
|                                                           |                           |                          |          |       |                                |

## 4. 投稿した記事のステータス変更する

公開した後の記事を、非公開 / 下書きに戻す / ゴミ箱に移動 / ゴミ 箱からの復元 / 削除する方法を解説します。

以上の操作は、投稿一覧の画面からおこないます。 【図 5-4-1】

#### 4-1. 記事を非公開にする

- 1. 投稿一覧の画面から任意の記事タイトル部分にマウスカーソ ルを合わせ、「クイック編集」をクリックします。【図 5-4-1】
- 表示されたクイック編集画面から「非公開」にチェックをいれます。【図 5-4-2】
- 「更新」ボタンをクリックすることで記事が非公開となり、サイト 閲覧者には表示されなくなります。

#### 4-2. 記事を下書きに戻す

- 1. 投稿一覧の画面から任意の記事タイトル部分にマウスカーソ ルを合わせ、「クイック編集」をクリックします。【図 5-4-1】
- 表示されたクイック編集画面から「ステータス」の項目をクリックして開いたプルダウンメニューの中から「下書き」を選択します。【図 5-4-3】
- 「更新」ボタンをクリックすることで記事が下書き状態に戻り、 サイト閲覧者には表示されなくなります。

#### 4-3. 記事をゴミ箱に移動する

- 1. 投稿一覧の画面で任意の記事タイトル部分にマウスカーソル を合わせ、「ゴミ箱へ移動」をクリックします。【図 5-4-4】
- ゴミ箱に記事があると表示される「ゴミ箱」のタブをクリック するとゴミ箱に入っている記事の一覧が確認できます。
   【図 5-4-5】

#### 🛕 ゴミ箱に移動した記事の保存期間について

ゴミ箱に移動された記事の保存期間は 30 日間です。 保存期間が経過すると自動的に削除され復元できない状態になり ます。

記事を一時的にサイト閲覧者から見えないようにしておきたいな どの場合は、前述している「非公開」や「下書き」の状態で記事 を保管しておくようにしましょう。

| 投稿 新規追加                      |            |          | 表示オプシ | ・コン・ ヘルプ・                      |   |
|------------------------------|------------|----------|-------|--------------------------------|---|
| すべて (1)   公開済み (1)   ゴミ箱 (1) |            |          |       | 投稿を検索                          |   |
| ─括操作 ~ 適用 すべての日付 ~ カテゴリ      | 覧 🖌 😡 絞り込み | ゴミ箱を空にする |       | 1個の項                           | 目 |
| □ タイトル 投稿者                   | カテゴリー      | タグ       | •     | 日付                             |   |
| ワードプレス記事のタイトル     復元 完全に削除する | 未分類        | _        | _     | 最終更新日<br>2022年12月6日<br>5:53 PM |   |
| □ ݡィトッ 1.「復元」をクリック 👔         | カテゴリー      | タグ       |       | 日付                             |   |
| ─括操作 ✓ 通用 ゴミ箱を空にする           |            |          |       | 1個の項                           | 目 |

【図 5-4-6】

|                                  |         |         |    |   | 投稿を検索                         |
|----------------------------------|---------|---------|----|---|-------------------------------|
| -括操作         適用         すべての日付 > | カテゴリー一覧 | 【✔ 絞り込み |    |   | 2個の項目                         |
| タイトル                             | 投稿者     | カテゴリー   | タグ |   | 日付                            |
| ワードプレス記事のタイトルー下書き                |         | 未分類     | _  | _ | 公開済み<br>2022年12月6日<br>5:53 PM |
| ワードプレス記事のタイトル                    |         | 未分類     | -  | - | 公開済み<br>2022年12月5日<br>1:54 PM |
| <ul> <li>91 Гл.</li> </ul>       | 投稿者     | カテゴリー   | タグ |   | 日付                            |
| 一括操作 🗸 適用                        |         |         |    |   | 2個の項目                         |

【図 5-4-7】

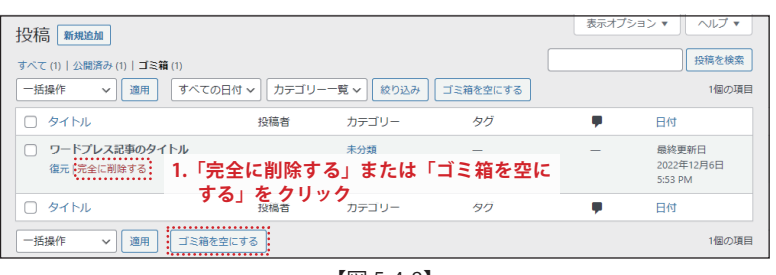

【図 5-4-8】

| 投稿 新规追加                                |     |       |    | 表示オプション ▼ ヘルプ ▼ |
|----------------------------------------|-----|-------|----|-----------------|
| 1件の投稿を永久に削除しました。                       |     |       |    | 0               |
| すべて (1)   公開済み (1)<br>カテゴリー一覧 ~   絞り込み |     |       |    |                 |
| 0 91 HU                                | 投稿者 | カテゴリー | タグ | ● 日付            |
| ゴミ箱内に投稿が見つかりませんでした。                    |     |       |    |                 |
| D 97 HI                                | 投稿者 | カテゴリー | タグ | ● 日付            |

【図 5-4-9】

#### 4-4. ゴミ箱の記事を復元する

- ゴミ箱の記事一覧で任意の記事タイトル部分にマウスカーソ ルを合わせ、「復元」をクリックします。【図 5-4-6】
- ゴミ箱にあった記事が「下書き」の状態で記事一覧に移動します。【図 5-4-7】
   再び「公開」したい場合は、再度「編集」から「公開」ボタンまたは「クイック編集」からステータスを「公開」に変更します。

#### 4-5. 記事を完全に削除する

- ゴミ箱の記事一覧で任意の記事タイトル部分にマウスカーソ ルを合わせ、「完全に削除する」または「ゴミ箱を空にする」ボ タンをクリックします。【図 5-4-8】
- 2. 完全な削除が完了します。【図 5-4-9】

#### 🛕 ゴミ箱からの削除は慎重に

ゴミ箱内にある記事は「完全に削除する」「ゴミ箱を空にする」を クリックすることで、復元が出来ない状態での削除が完了します。 確認ダイアログなどは表示されず、すぐに削除が実行されますの でゴミ箱内の記事を削除する際は慎重におこなって下さい。

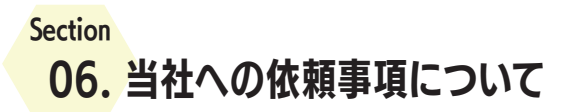

## 1. 基本請負内容 .....

当社制作サイトにおける保守・追加制作の基本的な請負項目は以下の通りです。

- 機能面やサイトデザインについて
- ページの追加
- 取材やライティング
- 運用指導やサポート
- SNS の埋め込み・追加作業 など

打合せの頻度やご依頼の内容などでも価格は変動します。 以下の制作料は標準的な目安として記載しております。正確なお見積は、ご要望を承り、見積書にて提示させて頂きます。

| 種別           | 機能                                                                                                    | 作業価格 <sub>※税抜き価格</sub>                                                                                                    |
|--------------|----------------------------------------------------------------------------------------------------|----------------------------------------------------------------------------------------------------|
| 機能面          | CSS、HTML ソースの変更<br>各種スクリプト・画面動作の変更                                                                                                    | 10,000円/1作業時間<br>工数計算による見積になります。<br>作業時間は内容によって変化しますのでお<br>問合せ下さい。                                                              |
| ページ追加        | ページ追加(同一レイアウト上の追加)<br>キャンペーンページの追加(別デザイン)<br>テンプレート追加(見出し一覧、別レイアウトなど)<br>フォームの追加<br>※その他、お問合せ下さい。                                                    | 15,000 円~<br>25,000 円~<br>21,000 円~<br>25,000 円~<br>ページ内のコンテンツ料によって作業料が<br>変ります。詳しくはお問合せ下さい。                                    |
| 取材<br>ライティング | 現場取材 ※遠隔地の場合は交通費別途<br>写真撮影 現場 ※遠隔地の場合は交通費別途<br>写真撮影 商品 ※商品お預かり<br>ドローン空撮<br>原稿作成<br>原稿翻訳 英語<br>原稿翻訳 中国語(北京語、広東語)<br>原稿翻訳 韓国語                         | 15,000円/1現場<br>50,000円/1現場<br>3,500円/1点<br>85,000円~<br>10,000円 400字あたり<br>35,000円 400字あたり<br>45,000円 400字あたり<br>35,000円 400字あたり |
| サポート         | 遠隔保守契約 ※別途サポート仕様による<br>訪問指導 ※遠隔地の場合は交通費別途<br>スポット修正<br>サーバー設定サポート(メールアドレス作成など)<br>Wordpress プラグイン実装<br>Wordpress アップデートインストール〜動作検証<br>バックアップ用プラグイン実装 | 180,000円/年間より<br>12,000円/時間<br>6,000円/1作業時間<br>6,000円/1作業時間<br>都度見積り<br>50,000円/年間<br>15,000円/初回実装時                             |

| <br> |
|------|
| <br> |
| <br> |
| <br> |
| <br> |
| <br> |
| <br> |
| <br> |
| <br> |
| <br> |
| <br> |
| <br> |
| <br> |
| <br> |
| <br> |
| <br> |
| <br> |
| <br> |
| <br> |
| <br> |
| <br> |
| <br> |
| <br> |
| <br> |
| <br> |
|      |
| <br> |
|      |
|      |
|      |
|      |
| <br> |
| <br> |
|      |
| <br> |
|      |
| <br> |
| <br> |
| <br> |
| <br> |
|      |
| <br> |

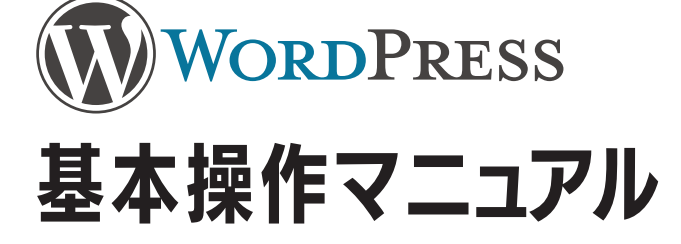

サイト運営ご担当者様向け

-----

2023年1月13日 改訂2版

制作株式会社アルテック情報システム

住所 〒 852-8118 長崎県長崎市松山町 4-52 囲本ビル 306 号 電話:095-841-8150 / FAX:095-841-8151 メール:info@trb.jp

当マニュアルは株式会社アルテック情報システムが版権を有します。 内容のすべて、一部に関わらず権利者の許諾なく複製することを禁じます。

WordPress のライセンスは、フリーソフトウェア財団 によって公開・維持されている GNU General Public License(GPLv2) です。 Windows および Microsoft Edge は、米国 Microsoft Corporation の米国およびその他の国における登録商標または商標です。 Google Chrome、Google Chrome ロゴは、Google Inc. の商標または登録商標です。

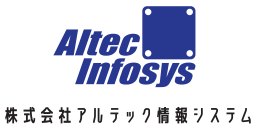

Kurume WebStudio

久留米ウェブスタジオ

■ 本社・システム事業部

 851-8118 長崎県長崎市松山町 4-52 囲本社ビル 306 号

 代表 tel. 095-841-8150 fax. 095-841-8151 Mail. info@trb.jp

 システム事業部 直通 tel. 095-841-8170 fax. 095-841-8171

 ■ 久留米支店・久留米ウェブスタジオ

 ● 850-0023 福岡県久留米市長門石 3-1-56 パシフィック長門石 1 階 tel. 0942-64-8901 fax. 0942-64-8902

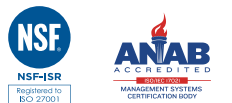

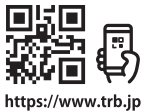